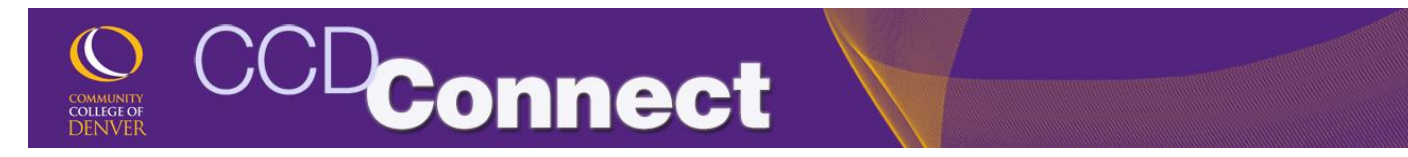

## How to Update Emergency Contact

1. Login to CCDConnect a <u>www.CCD.edu</u>.

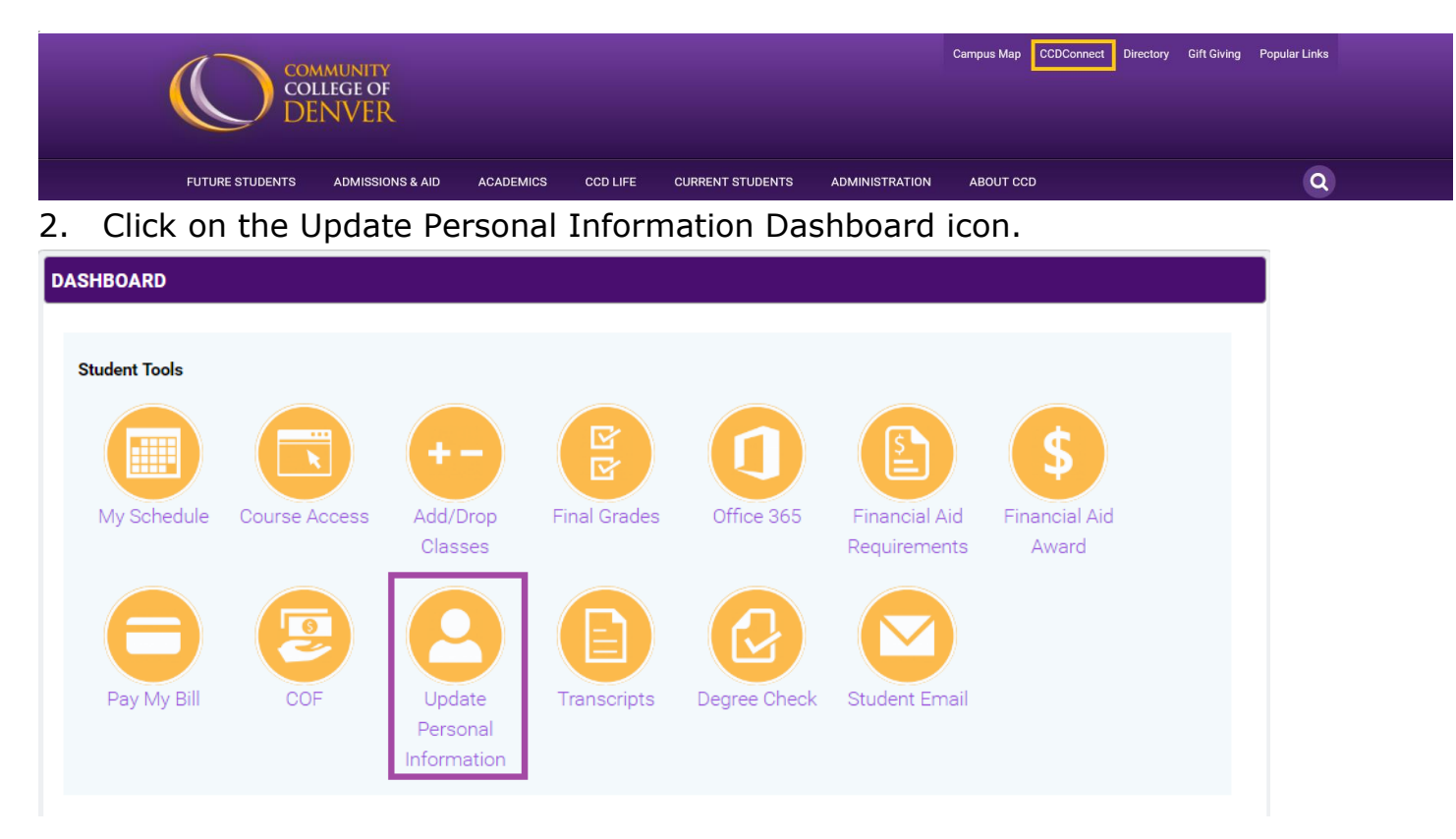

- 3. Banner will appear in a pop-up window.
- 4. Click on View/Change Emergency Conact.

| PERSONAL INFORMATION                                | Close                           |
|-----------------------------------------------------|---------------------------------|
| COMMUNITY DENVER                                    |                                 |
| Personal Information Student Financial Aid Employee |                                 |
| Search Go RETURN TO MA                              | IN MENU SITE MAP HELP EXIT      |
| Personal Information Menu                           | Your current Institution is CCD |
| Student E-mail Account Information                  |                                 |
| Your Profile                                        |                                 |
| Update Your PIN                                     |                                 |
| View or Update Security Question and Answer         |                                 |
| View or Update Addresses and Phones                 |                                 |
| View or Update E-Mail Addresses                     |                                 |
| View or Update Emergency Contacts                   |                                 |
| View Employee Addresses and Phones                  |                                 |
| Name and Social Security Number Change Information  |                                 |

5. Select **New Contact** to add the View or Update Emergency Contacts

new emergency contact.

Update a contact by selecting that contact and making the necessary changes.

Missing Person Policy for Students Living On-Campus

1. When it is reported to campus security that a student cannot be located and there is concern for 2. After 24 hours if the student cannot be located, campus security will forward a Missing Person Re

Emergency Contacts
Order Name
Address and Phone Relationship
New Contact

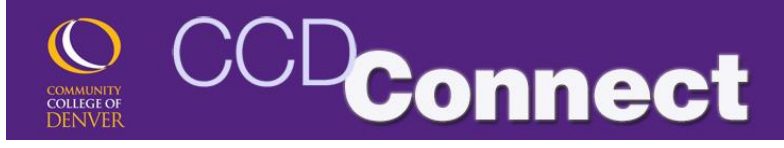

6. Select the appropriate **Relationship.** 

| Remove Contact:    |                                                 |  |  |  |
|--------------------|-------------------------------------------------|--|--|--|
| Order:             | 1                                               |  |  |  |
| Relationship:      | Not Applicable 🔹                                |  |  |  |
| First Name:        | Not Applicable<br>Aunt<br>Child/Step Child      |  |  |  |
| Middle Name:       |                                                 |  |  |  |
| Last Name:         | Friend<br>Grandparent                           |  |  |  |
| Address Line 1:    | Guardian<br>Neighbor<br>Other Household Member  |  |  |  |
| Address Line 2:    |                                                 |  |  |  |
| Address Line 3:    | Parent<br>Sibling                               |  |  |  |
| City:              | Significant Other<br>Spouse/Common Law<br>Uncle |  |  |  |
| State or Province: |                                                 |  |  |  |

## 7. Enter the required information and click **Submit Changes**.

Enter a new emergency contact. When finished, Submit Changes.

| Remove Contact:     |                |                 |  |           |  |
|---------------------|----------------|-----------------|--|-----------|--|
| Order:              | 1              |                 |  |           |  |
| Relationship:       | Not Applica    | ble 💌           |  |           |  |
| First Name:         |                |                 |  |           |  |
| Middle Name:        |                |                 |  |           |  |
| Last Name:          |                |                 |  |           |  |
| Address Line 1:     |                |                 |  |           |  |
| Address Line 2:     |                |                 |  |           |  |
| Address Line 3:     |                |                 |  |           |  |
| City:               |                |                 |  |           |  |
| State or Province:  | Not Applicable |                 |  |           |  |
| Zip or Postal Code: |                |                 |  |           |  |
| Country:            | Not Applicable |                 |  |           |  |
|                     | Area<br>Code   | Phone<br>Number |  | Extension |  |
| Telephone:          |                |                 |  |           |  |
| Submit Changes      | Reset          |                 |  |           |  |

8. When submitted, the new emergency

contact will appear.

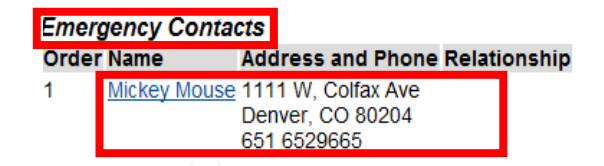